# 部分 Ⅳ. 国密配置

## 第一章 国密版配置

#### 1.1.生成国密证书

使用 GmSSL 工具包 (在 25.5 相关资料章节下载) 生成相关的国密证书, 假设工具安装 目录位\${GmSSL}。具体步骤如下:

#### 1.1.1.GmSSL 工具配置

- 把 GmSSL.tar.zip 文件拷贝的/opt 目录下,当前目录切换到/opt 目录,并通过命令 tar -xzvf GmSSL.tar.zip 进行解压,会在/opt 目录下生成 GmSSL。aarch64 版本为 gmssl.zip, 需要解压到 opt/gmssl/;
- 2. 设置下面 2 个环境变量,让 gmssl 命令可以直接运行,命令类似如下(路径需要 根据实际更改):

```
export PATH=$PATH:/opt/GmSSL/bin
export LD_LIBRARY_PATH=/opt/GmSSL/lib/
```

然后在终端输入 gmssl, 能够出现输入提示符则表示成功, 类似如下:

[root@weiyongsen-LogServer opt]# gmssl GmSSL> []

3. openssl.cnf 文件修改

该文件在/opt/GmSSL/ssl 目录下。修改的内容包括:

- 1) [req]选项中添加或者修改: default\_md = sm3
- 2) 修改[v3\_req]选项内容为:

basicConstraints = CA:FALSE

keyUsage = nonRepudiation, digitalSignature

3) 添加[v3enc\_req]选项, 其内容:

basicConstraints = CA:FALSE

keyUsage = keyAgreement, keyEncipherment, dataEncipherment

### 1.1.2. 证书制作

#### 1. 制作前准备

创建目录/opt/test,并在目录下创建一个名为"sm2Certs"的目录; 切换当前目录到/opt/test,并拷贝 openssl.cnf 文件文件到该目录下;

| 名称              | 大小       | 类型       | 修改时间              | 属性        |
|-----------------|----------|----------|-------------------|-----------|
| 📕               | 6 37640  | W-DAD 7  | 2020/1/21 0:00    | 100000.00 |
| B omsst.tar.zip | 0.271918 | WINKAK Z | 2020/1/21, 9:09   | -rw-rr-   |
| tomsat          |          | 文件大      | 2020/1/17, 15:20  | devenue   |
| testz           |          | 文件夹      | 2020/1/21, 9:08   | drwxrwx   |
| 📕 test          |          | 文件夹      | 2020/1/21, 16:07  | drwxr-xr  |
| 🕌 GmSSL         |          | 文件夹      | 2019/11/6, 8:53   | drwxr-xr  |
| 길 backup        |          | 文件夹      | 2020/1/7, 9:05    | drwxrwx   |
| ApusicTest      |          | 文件夹      | 2019/12/19, 15:27 | drwxrwx   |

#### 2. 生成 SM2 参数文件

执行命令:

gmssl ecparam -name SM2 -out SM2.pem

[root@localhost test]# gmssl ecparam -name SM2 -out SM2.pem

3. 生成 ca 证书

执行命令:

(1)

gmssl req -config ./openssl.cnf -nodes -subj "/C=CN/ST=GD/L=Shenzhen/O=Apusic

LTD./OU=Development/CN=Test CA (SM2)" -keyout CA.key.pem -newkey ec:SM2.pem -new -out CA.req.pem

[root@localhost test]# gmssl req -config ./openssl.cnf -nodes -subj "/C=CN/ST=GD/L=Shenzhen/O=Apusic LTD./OU=De velopment/CN=Test CA (SM2)" -keyout CA.key.pem -newkey ec:SM2.pem -new -out CA.req.pem Generating an EC private key writing new private key to 'CA.key.pem'

(2)

gmssl x509 -req -days 7300 -in CA.req.pem -extfile ./openssl.cnf -extensions v3\_ca -signkey CA.key.pem -out CA.cert.pem

```
[root@localhost test]# gmssl x509 -req -days 7300 -in CA.req.pem -extfile ./openssl.cnf -extensions v3_ca -sign
key CA.key.pem -out CA.cert.pem
Signature ok
subject=C = CN, ST = GD, L = Shenzhen, 0 = Apusic LTD., OU = Development, CN = Test CA (SM2)
Getting Private key
```

(3)

rm CA.req.pem

| [roo | otelo | calhos | st te | est]# | m   | CA.  | req. | pem  |  |
|------|-------|--------|-------|-------|-----|------|------|------|--|
| rm:  | 是否    | 删除普    | 通文    | 件 "   | CA. | req. | pem' | '? y |  |
|      |       |        |       |       |     | -    |      |      |  |

4. 生成 SSL 服务端 (或客户端) 签名证书

(1)

gmssl req -config ./openssl.cnf -nodes -subj "/C=CN/ST=GD/L=Shenzhen/O=Apusic

LTD./OU=Development/CN=server sign (SM2)" -keyout sm2Certs/svrsig.key.pem -newkey

ec:SM2.pem -new -out sm2Certs/svrsig.req.pem

[root@localhost test]# gmssl req -config ./openssl.cnf -nodes -subj "/C=CN/ST=GD/L=Shenzhen/O=Apusic LTD./OU=De velopment/CN=server sign (SM2)" -keyout sm2Certs/svrsig.key.pem -newkey ec:SM2.pem -new -out sm2Certs/svrsig.re q.pem Generating an EC private key

Generating an EC private key writing new private key to 'sm2Certs/svrsig.key.pem'

(2)

gmssl x509 -req -days 365 -in sm2Certs/svrsig.req.pem -CA CA.cert.pem -CAkey CA.key.pem -extfile ./openssl.cnf -extensions v3\_req -out sm2Certs/svrsig.cert.pem -CAcreateserial

[root@localhost test]# gmssl x509 -req -days 365 -in sm2Certs/svrsig.req.pem -CA CA.cert.pem -CAkey CA.key.pem -extfile ./openssl.cnf -extensions v3\_req -out sm2Certs/svrsig.cert.pem -CAcreateserial Signature ok

Signature ok subject=C = CN, ST = GD, L = Shenzhen, O = Apusic LTD., OU = Development, CN = server sign (SM2) Getting CA Private Key

(3)

rm -f sm2Certs/svrsig.req.pem

#### [root@localhost test]# rm -f sm2Certs/svrsig.req.pem

5. 生成 SSL 服务端 (或客户端) 加密证书

执行命令:

(1)

gmssl req -config ./openssl.cnf -nodes -subj "/C=CN/ST=GD/L=Shenzhen/O=Apusic

LTD./OU=Development/CN=server enc (SM2)" -keyout sm2Certs/svrenc.key.pem -newkey

ec:SM2.pem -new -out sm2Certs/svrenc.req.pem

[root@localhost test]# gmssl req -config ./openssl.cnf -nodes -subj "/C=CN/ST=GD/L=Shenzhen/0=Apusic LTD./OU=De velopment/CN=server enc (SM2)" -keyout sm2Certs/svrenc.key.pem -newkey ec:SM2.pem -new -out sm2Certs/svrenc.req .pem Generating an EC private key

Generating an EC private key writing new private key to 'sm2Certs/svrenc.key.pem'

(2)

```
gmssl x509 -req -days 365 -in sm2Certs/svrenc.req.pem -CA CA.cert.pem -CAkey
```

CA.key.pem -extfile ./openssl.cnf -extensions v3enc\_req -out sm2Certs/svrenc.cert.pem

-CAcreateserial

```
[root@localhost test]# gmssl x509 -req -days 365 -in sm2Certs/svrsig.req.pem -CA CA.cert.pem -CAkey CA.key.pem
-extfile ./openssl.cnf -extensions v3_req -out sm2Certs/svrsig.cert.pem -CAcreateserial
Signature ok
subject=C = CN, ST = GD, L = Shenzhen, O = Apusic LTD., OU = Development, CN = server sign (SM2)
Getting CA Private Key
```

(3)

rm -f sm2Certs/svrenc.req.pem

[root@localhost test]# rm -f sm2Certs/svrsig.req.pem

6. 生成 PKCS12 秘钥库

命令中的 JSSE\_GMDIR 需要根据实际的 AAS 版本和 JDK 版本进行指定,如目录 \${%APUSIC\_HOME%}/lib/endorsed/gm/JDK8u。如果证书需要在其他 AAS 应用,需要注意 JDK 版本与制作时使用的 JDK 版本一致。制作时提示输入密码,正确输入即可。

注: AAS-V10.1SP4 之后的版本没有 JSSE\_GMDI 对应的目录, 需要使用 kes.zip 工具生成

执行命令:

gmssl pkcs12 -export -inkey sm2Certs/svrsig.key.pem -in sm2Certs/svrsig.cert.pem -CAfile CA.cert.pem -chain -out sm2Certs/svrsig.p12 -name "svrsig"

```
[root@localhost test]# gmssl pkcs12 -export -inkey sm2Certs/svrsig.key.pem -in sm2Certs/svrsig.cert.pem -CAfil
e CA.cert.pem -chain -out sm2Certs/svrsig.p12 -name "svrsig"
Enter Export Password:
Verifying - Enter Export Password:
```

gmssl pkcs12 -export -inkey sm2Certs/svrenc.key.pem -in sm2Certs/svrenc.cert.pem -CAfile CA.cert.pem -chain -out sm2Certs/svrenc.p12 -name "svrenc"

```
[root@localhost test]# gmssl pkcs12 -export -inkey sm2Certs/svrenc.key.pem -in sm2Certs/svrenc.cert.pem -CAfil
e CA.cert.pem -chain -out sm2Certs/svrenc.p12 -name "svrenc"
Enter Export Password:
Verifying - Enter Export Password:
```

将分别生成的秘钥库"合并":

cp sm2Certs/svrsig.p12 sm2Certs/keystore.p12

java -Djava.endorsed.dirs=\${JSSE\_GMDIR} sun.security.tools.keytool.Main -importkeystore -srckeystore sm2Certs/svrenc.p12 -srcstoretype PKCS12 -destkeystore sm2Certs/keystore.p12 -deststoretype PKCS12

```
[root@localhost test]# cp sm2Certs/svrsig.pl2 sm2Certs/keystore.pl2
.pl2 -deststoretype PKCSl2[root@localhost test]# java -Djava.endorsed.dirs=/opt/testz/01031/ApusicAS/aas/lib/en
ty.tools.keytool.Main -importkeystore -srckeystore sm2Certs/svrenc.pl2 -srcstoretype PKCSl2 -destkeystore sm2Ce
rts/keystore.pl2 -deststoretype PKCSl2
正在将密钥库 sm2Certs/svrenc.pl2 导入到 sm2Certs/keystore.pl2...
输入目标密钥库口令:
输入源密钥库口令:
已成功导入别名 svrenc 的条目.
已完成导入命令: 1 个条目成功导入, 0 个条目失败或取消
```

#### 7. 生成信任库 (可选)

生成 jks 格式的信任库,JSSE\_GMDIR 需要根据实际的 AAS 版本和 JDK 版本进行指定, 如目录\${%APUSIC\_HOME%}/lib/endorsed/gm/JDK8u 或

\${%APUSIC\_HOME%}/lib/endorsed/gm/JDK8,制作时提示输入密码,正确输入即可。

注: AAS-V10.1SP4 之后的版本没有 JSSE\_GMDI 对应的目录, 需要使用 kes.zip 工具生成

执行命令:

| java -Djava.endorsed.dirs | =\${JSSE_GMDIR}   | sun.security.tools.keytool.Main -im | portcert |
|---------------------------|-------------------|-------------------------------------|----------|
| -trustcacerts -alias root | -file CA.cert.pem | -keystore truststore.jks -storetype | jks      |

[root@localhost test]# java -Djava.endorsed.dirs=/opt/testz/01031/ApusicAS/aas/lib/endorsed/gm/JDK8u sun.securi ty.tools.keytool.Main -importcert -trustcacerts -alias root -file CA.cert.pem -keystore truststore.jks -store type jks 输入密钥库口令: 和八色的岸口マ: 再次輸入新口令: 所有者: CN=Test CA (SM2), OU=Development, O=Apusic LTD., L=Shenzhen, ST=GD, C=CN 发布者: CN=Test CA (SM2), OU=Development, O=Apusic LTD., L=Shenzhen, ST=GD, C=CN 序列号: a26e3c3e1523fcbc 有效期为 Tue Jan 21 09:17:33 CST 2020 至 Mon Jan 16 09:17:33 CST 2040 证书指纹: . MD5: 4F:45:00:AA:2F:DA:94:E8:DE:66:FC:06:3F:DE:FC:CC SHA1: FB:E3:F9:63:AF:F7:3E:F9:D9:15:91:CF:8D:69:AA:2A:80:A3:C1:05 SHA256: 51:4F:01:D9:E5:37:E3:DD:34:58:89:2F:ED:A9:F4:7B:E0:79:ED:58:19:61:84:89:D7:B2:EB:53:FD:F1:4D:5 签名算法名称: 1.2.156.10197.1.501 主体公共密钥算法: 256 位 EC 密钥 版本: 3 扩展: #1: ObjectId: 2.5.29.35 Criticality=false AuthorityKeyIdentifier [ KeyIdentifier [ 0000: B5 22 1E CB F1 70 56 D0 17 A7 06 FA 04 94 15 7D ."...pV...... 0010: 09 DD E4 02 .... #2: ObjectId: 2.5.29.19 Criticality=true BasicConstraints:[ CA:true PathLen: 2147483647 #3: ObjectId: 2.5.29.14 Criticality=false SubjectKeyIdentifier [ Ι 
 KeyIdentifier
 [

 0000:
 B5 22 1E CB F1 70 56 D0
 17 A7 06 FA 04 94 15 7D
 ."...pV......

 0010:
 09 DD E4 02
 ....
 是否信任此证书? [否]: y 正书已添加到密钥库

### 1.2. 证书使用

经过上面步骤后,生成了 CA 证书文件 CA.cert.pem, 信任库文件 truststore.jks, 服务器 证书文件 keystore.p12(在 sm2Certs 目录)。

1.开启国密支持。domain.xml 中 java-config 的

<jvm-options>-Dcom.apusic.security.ssl.EnableGMTLS=false</jvm-options>中的 false 改为 true。 <jvm-options>-Dcom.apusic.security.ssl.EnableGMTLS=true</jvm-options>

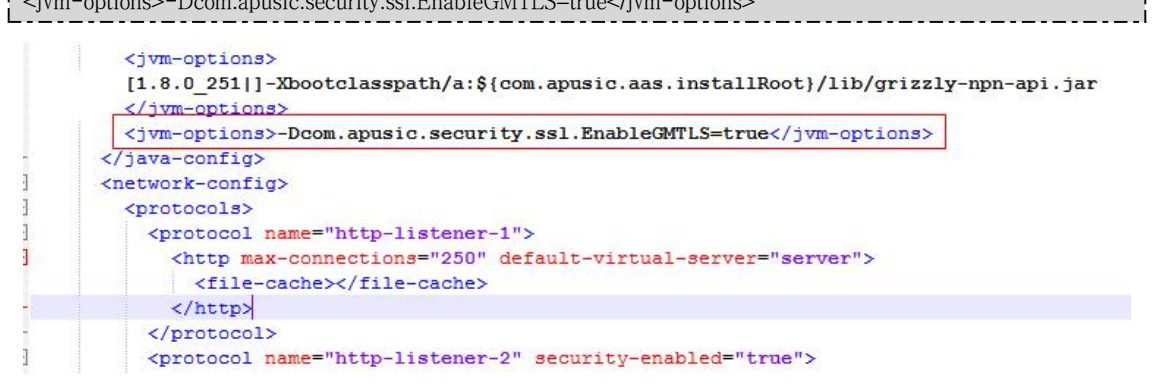

2.配置国密证书。

1) 复制服务器文件 keystore.p12 复制到\${APUSIC\_DOMAIN}/config/

| ← - → - 🎉 /opt/testz/01031/ApusicA | S/aas/domains/mydomai | n/config |                  | + * *   |
|------------------------------------|-----------------------|----------|------------------|---------|
| 名称                                 | 大小                    | 类型       | 修改时间             | 属性      |
| <b></b>                            |                       |          |                  |         |
| wss-server-config-2.0.xml          | 6KB                   | XML 文件   | 2020/1/3, 9:42   | -rw-r   |
| wss-server-config-1.0.xml          | 5KB                   | XML 文件   | 2020/1/3, 9:42   | -rw-r   |
| server.policy                      | 5KB                   | POLICY   | 2020/1/3, 9:42   | -rw-r   |
| restrict.server.policy             | 1021 Byt              | POLICY   | 2020/1/3, 9:42   | -rw-r   |
| pid.prev                           | 5 Bytes               | PREV 文件  | 2020/1/21, 16:58 | -rw-rr  |
| 🖻 login.conf                       | 606 Bytes             | CONF 文件  | 2020/1/3, 9:42   | -rwxr-x |
| logging.properties                 | 4KB                   | PROPERT  | 2020/1/17, 17:20 | -rw-r   |
| lockfile                           | 0 Bytes               | 文件       | 2020/1/17, 16:23 | -rw-rr  |
| local-password                     | 41 Bytes              | 文件       | 2020/1/21, 16:58 | -rw     |
| keystore.p12                       | ЗКВ                   | Personal | 2020/1/21, 11:01 | -rw-rr  |
| keystore.jks                       | 4KB                   | JKS 文件   | 2020/1/3, 9:42   | -rw     |
| keyfile                            | 748 Bytes             | 文件       | 2020/1/3, 9:42   | -rw     |
| javaee.server.policy               | 2KB                   | POLICY   | 2020/1/3, 9:42   | -rw-r   |
| 🖻 history-password.json            | 236 Bytes             | JSON 文件  | 2020/1/21, 15:54 | -rw-r   |
| idden.properties                   | 747 Bytes             | PROPERT  | 2020/1/3, 9:42   | -rw-r   |

2) domain.xml 文件中 network-config/protocols/protocol 子元素。在所需要的端口对应的 protocol 中,设置 security-enabled 属性为"true",添加 ssl 子元素,并设置 sm11-enabled 属性为"true",

并添加对应的 keystore, truststore 相关属性。如下所示:

| <protocol name="http-listener-2" security-enabled="true"></protocol>                                 |
|----------------------------------------------------------------------------------------------------|
| <http default-virtual-server="server" max-connections="250"></http>                                  |
| <file-cache></file-cache>                                                                            |
|                                                                                                    |
| <ssl <="" classname="com.sun.enterprise.security.ssl.ApusicSSLImpl" sm11-enabled="true" td=""></ssl> |
| key-store-type="PKCS12"                                                                              |
| key-store="\${com.apusic.aas.instanceRoot}/config/keystore.p12"                                      |
| key-store-password="123456"                                                                          |
| client-auth="want">                                                                                  |
|                                                                                                    |
|                                                                                                    |

|  |  | security-enabled: | 为 true 时, | 开启 HTTPS 樟 | <b>左</b> 虏 |
|--|--|-------------------|-----------|------------|------------|
|--|--|-------------------|-----------|------------|------------|

- ▶ sm11-enabled: 为 true 时, 开启国密 TLS
- ▶ key-store: 密钥库路径
- ▶ key-store-type: 密钥库类型, 一般为 (JKS, PKCS12)
- ▶ key-store-password: 密钥库密码
- ▶ trust-store: 信任库路径
- ➤ trust-store-type: 信任库类型, 一般为 (JKS)
- ▶ trust-store-password: 信任库密码
- ▶ client-auth-enabled: 为 true 时,开启客户端认证。

| <pre></pre>                                                                                                    |                                                        |
|----------------------------------------------------------------------------------------------------|--------------------------------------------------------|
| <protocols></protocols>                                                                                                    |                                                        |
| <protocol name="http-listener-1"></protocol>                                                                                |                                                        |
| <http default-virtual-server="server"></http>                                                                               |                                                        |
| <file-cache></file-cache>                                                                                                   |                                                        |
|                                                                                                    |                                                        |
|                                                                                                    |                                                        |
| <pre><pre>cool name="http-listener-2" security-enabled="true"&gt;</pre></pre>                                               |                                                        |
| <http default-virtual-server="server" max-connections="250"></http>                                                         |                                                        |
| <file-cache></file-cache>                                                                                                   |                                                        |
|                                                                                                    |                                                        |
| <pre><ssl classname="com.sun.enterprise.security.ssl.ApusicSSLImpl" client-auth="want" key-store-ty<="" pre=""></ssl></pre> | <pre>ype="PKCS12" sml1-enabled="true" key-store=</pre> |
| "\${com.apusic.aas.instanceRoot}/config/keystore.p12" key-store-password="123456">                                          |                                                        |
|                                                                                                    |                                                        |
| <pre><pre>cprotocol name="admin-listener"&gt;</pre></pre>                                                                   |                                                        |
| <pre><http default-virtual-server="asadmin" max-connections="250"></http></pre>                                             |                                                        |
| <file-cache></file-cache>                                                                                                   |                                                        |
|                                                                                                    |                                                        |
|                                                                                                    |                                                        |
| <pre><protocol name="sec-admin-listener" security-enabled="true"></protocol></pre>                                          |                                                        |
| <http default-virtual-server=" asadmin" encoded-slash-enabled="true"></http>                                                |                                                        |

3.启动 AAS-V10

### 1.3.360 浏览器国密版安装

### 1.3.1.浏览器安装

从 360 网站下载国密浏览器(http://browser.360.cn/se/ver/gmzb.html)进行安装, 测试使用的 是 V10 版本

#### 1.3.1.1. 选择支持国密

打开 360 浏览器, 点击浏览器的右上角的"三"按钮, 再点击"设置"选项, 如下图:

|        | ☑ 拉爾 約37 禁止14/订款子只用指明 脚争,的肚硬件实际做利用   |
|--------|--------------------------------------|
|        | ☑ 隔高防护 网页,代码,插件,CPU进程隔离              |
| ○ 广告过滤 | ☑ 系统级防注入 防恶意代码注入,保护浏览器安全             |
|        |                                      |
| 隐私安全   | 设置 □ 加入用户体验改进计划,帮助我们改进产品 (需要重启浏览器)   |
|        | 清理上网痕迹设置                             |
|        | 管理HTTPS/SSL证书                        |
|        | 网址信任与阻止                              |
|        | 360信任的根证书                            |
|        | △ 检查服务器证书吊销状态                        |
|        | ✓ 拦截证书风险                             |
|        | ✔ 开启安全键盘功能,输入密码时使用虚拟键盘,可防止密码被键盘记录器窃取 |
|        | ☑ 自动停用来源不明的扩展                        |
|        | □ 开启 "禁止跟踪(DNT)" 功能                  |
|        |                                      |
| 国密通信   | 协议                                   |
|        |                                      |

#### 1.3.1.2. 根证书内容处理

根证书可按照以下方式设置,也可以通过浏览器导入。

(1) 在 360 浏览器国密版的安装目录 {ROOT\360 浏览器\gm\360se6\User

Data\Default\gmssl}新建文件夹 ctl

| 共享 ▼ | 新建文件夹 |   |                 |     |      |
|------|-------|---|-----------------|-----|------|
|      | 名称    | * | 修改日期            | 类型  | 大小   |
|      | 鷆 ctl |   | 2020/1/20 14:40 | 文件夹 |      |
|      | gmwl  |   | 2020/1/21 16:18 | 文件  | 1 KB |

(2) 在 ctl 目录下创建 ctl.dat 文件,并将根证书内容拷入该文件

|    | 河服务器各版本配置说明 ndl3 🖨 donsin [25] xnl13 🚍 ctl. dat区                                                                                     | · · | ← - → - 🍌 /opt/test |                        |                    |                 | • *          |
|----|----------------------------------------------------------------------------------------------------|-----|---------------------|------------------------|--------------------|-----------------|--------------|
| 2  | MIICLDCCAdKgAwIBAgIJAKJuPD4VI/y8MAoGCCqBHM9VAYN1MHExCzAJBgNVBAYT                                                                     | -   | 名称                  | 大小                     | 类型                 | 修改时间            | 属性           |
| 3  | AkNOMQswCQYDVQQIDAJHRDERMA8GA1UEBwwIU2h1bnpoZW4xFDASBgNVBAoMC0Fw<br>dXNpYyBMVEQuMRQwEgYDVQQLDAtEZXZ1bG9wbWVudDEWMBQGA1UEAwwNVGVzdCBD |     | <b>a</b>            | 2010                   |                    |                 |              |
| 5  | QSAoU00yKTAeFw0yMDAxMjEwMTE3MzNaFw00MDAxMTYwMTE3MzNaMHExCzAJBgNV                                                                     |     | truststore.jks      | 621 Bytes              | JKS 文件             | 2020/1/21, 9:46 | -rw-rr       |
| 6  | BAYTAKNOMQSWCQYDVQQIDAJHRDERMA8GA1UEBwwIU2h1bnpoZW4xFDA5BgNVBAoM                                                                     |     | SM2.pem             | 75 Bytes               | PEM 文件             | 2020/1/21, 9:17 | -rw-rr       |
|    | COPWOXNDIYENVEQUERQWEGIDVQQLDACE2X21DG9WDWVUQDEWEDQGAIOEAWWWVGVZ                                                                     |     | openssl.cnf         | 11KB                   | <b>CNF</b> 文件      | 2020/1/21, 9:37 | -rw-rr       |
| 9  | C0kMsGMbdtioUhcKqUdeVQtLldX8j+dfqEN3ntDXqBFgaSBpHGCHE9x+WpfCqtGa                                                                     |     | CA.srl              | 17 Bytes               | SRL 文件             | 2020/1/21, 9:39 | -rw-rr       |
| 10 | HR3PUF6jUzBRMB0GA1UdDgQWBBS1Ih7L8XBW0BenBvoE1BV9Cd3kAjAfBgNVHSME                                                                     |     | CA.key.pem          | 241 Bytes              | PEM 文件             | 2020/1/21, 9:17 | -rw          |
| 11 | GDAWgBS1Ih7L8XBW0BenBvoE1BV9Cd3kAjAPBgNVHRMBAf8EBTADAQH/MAoGCCqB                                                                     |     | CA.cert.pem         | 814 Bytes              | PEM 文件             | 2020/1/21, 9:17 | -rw-rr       |
| 12 | HM9VAYN1A0gAMEUCIGzUmAKvP90TkL5Eq6WX3aJAUUf6RTRuxOcTWZy46MGzA1EA                                                                     |     | m rm2Certr          | Contract Participation | <del>☆</del> /#=== | 2020/1/21 0-43  | downeyrayray |
| 13 | 1WZbRnhGUK1W2ICtNjqWoRedvviD1Zc14HgKQKk5Aik=                                                                                         |     | J 3112 COTt3        |                        | XITA               | 2020/1/21, 5:45 | GINAL-AL-2   |
| 14 | END CERTIFICATE                                                                                                    |     |                     |                        |                    |                 |              |

(3) 重启浏览器

## 1.4. 访问地址

在 360 浏览器国密版输入地址: https://ip:6887。

| Apusic 应用服务器                    | ž                                                                                                    | E书查看器<br>常规 详细信                                                                                                    | 8                                                                                                    | ×     |    |                                                                                                    |                                                                                                    |
|---------------------------------|----------------------------------------------------------------------------------------------------|----------------------------------------------------------------------------------------------------|----------------------------------------------------------------------------------------------------|-------|----|----------------------------------------------------------------------------------------------------|----------------------------------------------------------------------------------------------------|
| 승骤                              | <ul> <li>○ 新特性</li> <li>▶ 完全实现1</li> <li>Apusică</li> <li>Enterent</li> </ul>                                                                                                    | 此证书已经过,<br>SSL服务器制<br>颁发给                                                                                                    | 认证,可用于下列用途:<br>附证书                                                                                                    |       | \$ | 高级<br>高可靠性<br>Apusic应用服务器提供                                                                                                    | 共了面向高端应用的集群服务,能                                                                                          |
| 中心<br>中族件授权文件<br>主由限公司<br>王由限公司 | <ul> <li>Enterprint</li> <li>Lava APA</li> <li>Java APA</li> <li>Java APA</li> <li>Web Set</li> <li>StoAP Web Set</li> <li>StoAP Set Viet</li> <li>Java Set</li> <li>Coll for</li> <li>Lickief</li> <li>Web 2.0</li> <li>提供去器</li> <li>完善的最都</li> <li>文师各和</li> <li>可就常將局</li> <li>能够将局</li> <li>Sapachele</li> <li>在用Apa</li> </ul> | <ul> <li>(A) (CN)</li> <li>(通(R)単元</li> <li>(用)(単元</li> <li>(用)(単元</li> <li>(用)(単元</li> <li>(用)(単元</li> <li>(相)(単元</li> <li>(相)(相)(</li> <li>(相)(相)(</li> <li>(相)(相)(</li> <li>(相)(</li> <li>(H)(</li> <li>(H)(</li> <li>(H)</li></ul> | server sign (SM2)           Apusic LTD.           Development           00:8A:FC:70:2C:4D:F8:2A:58           Test CA (SM2)           Apusic LTD.           Development           2020#E01月21日 09:39:08           2021#E01月20日 09:39:08           19:C3:09:28:F1:84:58:51:D7:27:38:49:38:65:9C:00:96:25: | 30.EF | •  | 不明新的可靠正示。<br>安全性<br>和如此位用服务器组织<br>同时也提供了与第三方多<br>高效性<br>服务器组化室不能。并<br>器改種用的计化则成就<br>服务器组化室不改色,并<br>稳定種的计计则成就<br>服务器组化室不改色,并<br>稳定種的计计则成就<br>服务器组化室不改色,并<br>稳定<br>和如此是用了与第一方面。<br>是有一方面。<br>是有一一面。<br>是有一一面。<br>是有一一面。<br>是有一一面。<br>是有一一面。<br>是有一一面。<br>是有一一面。<br>是有一一面。<br>是有一一面。<br>是<br>是<br>是<br>一一一面。<br>是<br>是<br>一一一一面。<br>是<br>一一一一一一一一一一一一一一一一<br>是<br>一一一一一一一一一一一一一 | H7一都方便、問題的会全机制,<br>全产基整合的能力。<br>篇 在他心性能指依上,Apose位<br>目為時的系術演算更少。<br>特別違調的性效素、受量に受劲的基础运<br>供得稳定、可靠、高效的基础运 |

### 1.5. 相关资料

X86 操作系统下使用 GmSSL.tar.zip, 解压目录为/opt/GmSSL; ARM 操作系统下使用 gmssl.zip, 解压目录为/opt/gmssl

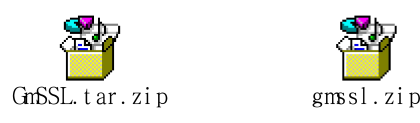

### 1.6. 证书导入

需要在 AAS 的证书中导入指定 SSL 证书,可参考下列 specj.keystore.jks 示例。 导入前需要准备有 specj.keystore.jks 文件和安装有完整的 JDK。

第一步:修改 speci.keystore.jks 密钥库的密码和密钥对的密码:

将 specj.keystore.jks 复制到 JDK 的 bin 目录下,可以先查看证书里有多少个密钥库条目 (keytool -list -keystore specj.keystore.jks),根据实际修改 keypasswd,如示例有两个密钥库条 目,执行以下命令

(1)修改 storepasswd: keytool -storepasswd -keystore specj.keystore.jks(需修改口令的 keystore) -storepass specjpass(原始密码) -new changeit(新密码)

(2)修改密钥库条目 specjidentity 的 keypasswd: keytool -keypasswd -alias specjidentity(需要修改密码的别名) -keypass specjpass(原始密码) -new changeit(别名的新密码) -keystore specj.keystore.jks -storepass changeit

(3)修改密钥库条目 specjidentity2 的 keypasswd: keytool -keypasswd -alias specjidentity2(需要修改密码的别名) -keypass specjpass(原始密码) -new changeit(别名的新密码) -keystore specj.keystore.jks -storepass changeit

第二步:将密码统一之后,导入到中间件密钥库中(先把 AAS 的 keystore.jks 也放入 JDK 的 bin 目录下):

(1)Keytool – importkeystore – srckeystore specj.keystore.jks – destkeystore keystore.jks – srcstorepass changeit – deststorepass changeit

第三步:将第二步执行后的 keystore.jks 拷贝至 AAS 安装目录对应位置,如 \${DOMAIN\_HOME}/mydomain/config

第四步: 启动 AAS, 登录管控平台, 将对应实例的证书昵称更改, 如更改 server 的 http-listener-2 的证书, 需要进入【配置】-【server-config】-【HTTP 服务】-【HTTP 监听 程序】-【http-listener-2】中的"SSL",将"证书昵称"改为 specjidentity, 即第一步设置的 别名[specjidentity(需要修改密码的别名)],保存。之后重启 AAS。再次访问 https://ip:6887 时 使用的证书是 specj.keystore.jks